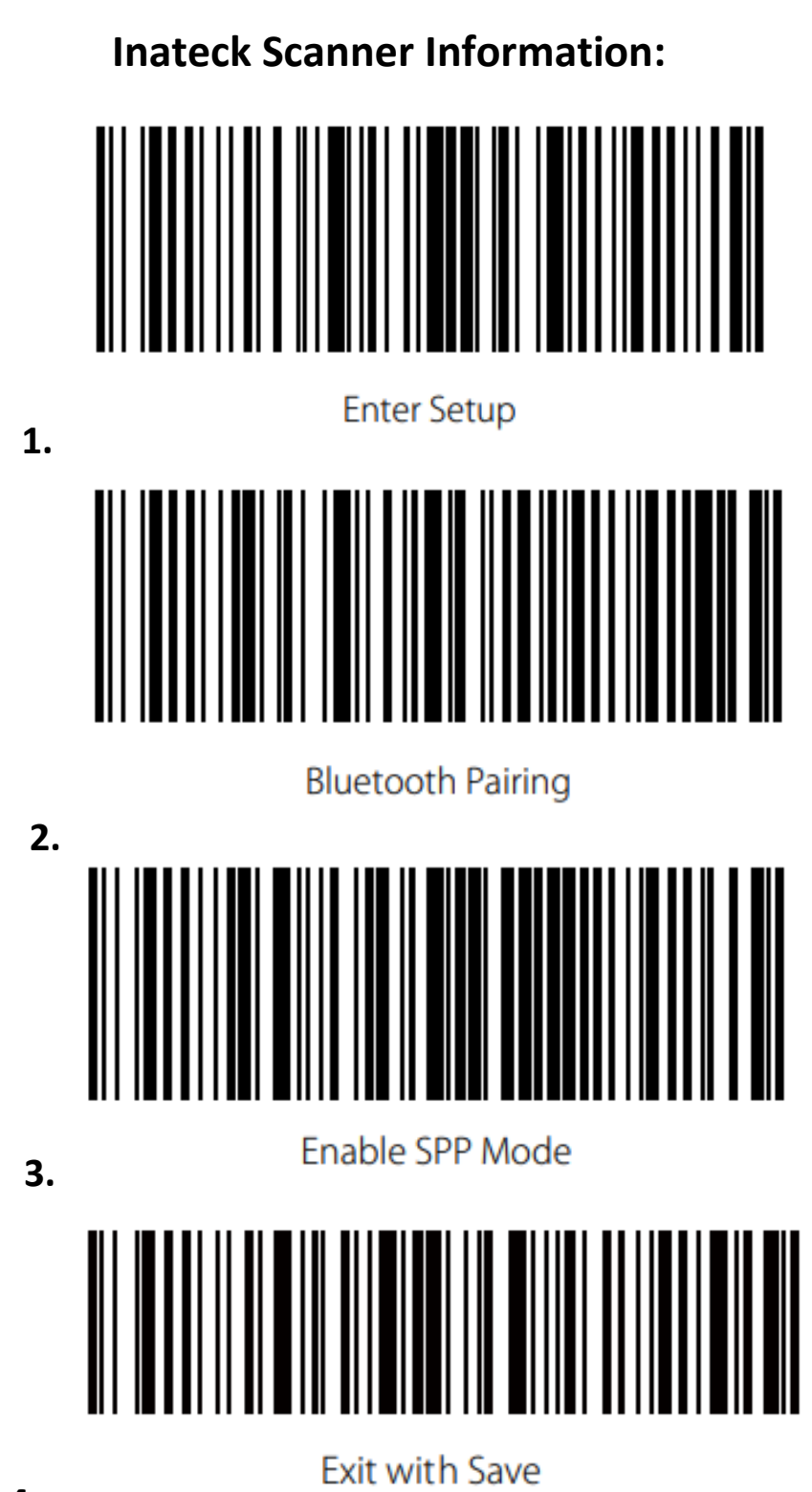

4.

## Instructions:

Here is how to pair the Inateck BCST-70 Scanner to your phone and to our apps:

- 1. Scan Enter setup.
- 2. Scan Enable SPP Mode
- 3. Scan Exit With Save
- 4. Scan Enter Setup
- 5. Scan Bluetooth Pairing
- 6. On the phone/tablet: Go to settings>connections>Bluetooth and find the Scanner (will be listed as "Inateck BCST-70-model number SPP" or "Inateck BCST-70-model number" And pair the device.
- 7. Scan Exit with Save

You should be paired now! If you have any questions about this pairing process, please contact EZSupport via chat bubble on ez.delivery or by phone 419-747-0100.

For Troubleshooting or issues with the scanner, you can reach out to us by the methods above or to the manufacturer. Inateck's support: <a href="mailto:support@inateck.com">support@inateck.com</a>.